Link de acesso: protocolos.cng.ifmg.edu.br

#### A https://protocolos.cng.ifmg.edu.br/

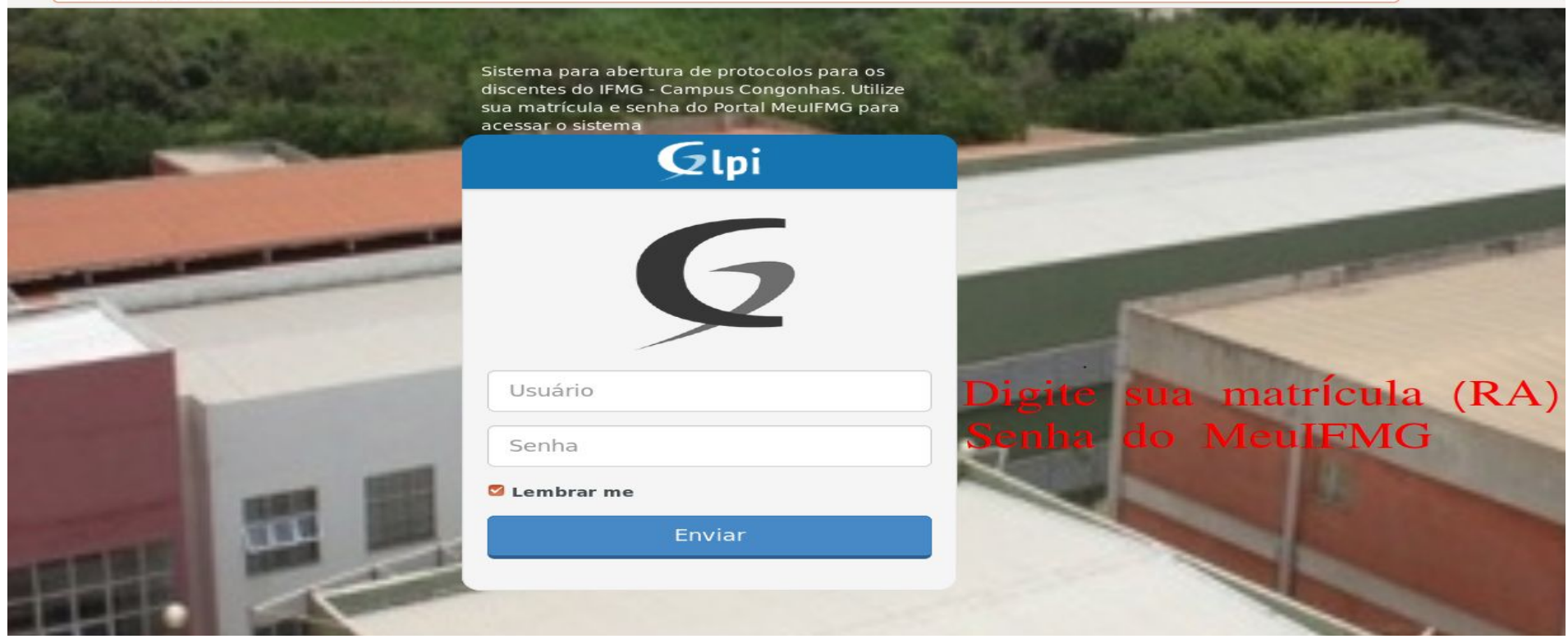

 $\rightarrow$ 

Criando um novo protocolo

| $\overleftarrow{\bullet}$ > C' $\overleftarrow{\bullet}$ | () protocolos.cng. <b>ifmg.edu.br</b> /front/helpdesk. | .public.php  |                                |                                     | 🛡 🏠                 |     | <u>↓</u> II\ Œ   | ] ≡ |
|----------------------------------------------------------|--------------------------------------------------------|--------------|--------------------------------|-------------------------------------|---------------------|-----|------------------|-----|
| Gini                                                     |                                                        |              |                                | i i                                 | Português do Brasil | ? ★ | 🔅 Rodinei Varela | •   |
| <b>S</b> tbi                                             |                                                        | Home         | Cria um chamado                | Chamados                            |                     |     |                  | Ξ   |
| Home                                                     |                                                        | Para a<br>em | abrir um novo<br>1 uma das opç | protocolo, clique<br>ōes destacadas |                     |     |                  |     |
|                                                          | Cria um chamado +<br>Chamados                          | Número       |                                |                                     |                     |     |                  |     |
|                                                          | Novo                                                   |              | 0                              |                                     |                     |     |                  |     |
|                                                          | Processando (atribuído)                                |              | 0                              |                                     |                     |     |                  |     |
|                                                          | Processando (planejado)                                |              | 0                              |                                     |                     |     |                  |     |
|                                                          | Pendente                                               |              | 0                              |                                     |                     |     |                  |     |
|                                                          | Solucionado                                            |              | 0                              |                                     |                     |     |                  |     |
|                                                          | Fechado                                                |              | 0                              |                                     |                     |     |                  |     |
|                                                          | Excluido                                               |              | 0                              |                                     |                     |     |                  |     |

• Criando um novo protocolo

|                                                                          |                                                                                                    | Português do Brasil ? 🌟 🎄 Rodinei Varela 🕞                     |
|--------------------------------------------------------------------------|----------------------------------------------------------------------------------------------------|----------------------------------------------------------------|
| ∠ thi                                                                    | Home Cria um chamado Chamados                                                                                                  | Ξ.                                                             |
| Home                                                                     |                                                                                                    |                                                                |
| Descreva o incidente ou a requisiçã                                      | 0                                                                                                    |                                                                |
| Tipo<br>Categoria *<br>Me informe sobre as ações tomadas<br>Modalidade * | Incidente                                                                                                    | a receber notificações<br>Digite as informações<br>necessárias |
| Descrição *                                                              | Arraste e solte seu arguivo aqui, ou<br>Selecionar arquivo Menhum arquivo selecionado.<br>Enviar mensagem<br>Protocole seu per | necessário, é possível<br>xar documentos ao protocolo<br>edido |

- Após as etapas anteriores, seu pedido já está protocolado e você receberá notificações em seu e-mail sempre que ocorrer algum andamento no pedido;
- Você pode acessar o sistema e adicionar informações caso necessário:

| Português do Brasil 📍 🌟 🏟 Rodinei Varela 📦 |                       |                            |                   |                                                                                                    | Gini |
|--------------------------------------------|-----------------------|----------------------------|-------------------|----------------------------------------------------------------------------------------------------|------|
| ≡                                          | a um chamado Chamados | Home Cri                   |                   |                                                                                                    |      |
|                                            |                       |                            |                   |                                                                                                    | Home |
|                                            |                       |                            |                   |                                                                                                    |      |
|                                            |                       |                            |                   |                                                                                                    |      |
|                                            |                       |                            | Cria um chamado + |                                                                                                    |      |
|                                            | 01:                   | Número                     | Chamados          |                                                                                                    |      |
| ção para ver seus protocolos em andamento  | Clique nessa          | U                          | /                 | Novo                                                                                                 |      |
|                                            |                       | 1                          | $\langle$         | Processando (atribuído)                                                                              |      |
|                                            |                       | 0                          | (i)               | Processando (planejado)                                                                              |      |
|                                            |                       | 0                          |                   | Pendente                                                                                             |      |
|                                            |                       | 0                          |                   | Solucionado                                                                                          |      |
|                                            |                       | 0                          |                   | Fechado                                                                                              |      |
|                                            |                       | 0                          |                   | Excluído                                                                                             |      |
|                                            |                       | 0<br>1<br>0<br>0<br>0<br>0 | <u> </u>          | Processando (atribuído)<br>Processando (planejado)<br>Pendente<br>Solucionado<br>Fechado<br>Excluído | [    |

• Selecione o protocolo que deseja adicionar informações ou ver o andamento;

|                                                 |                                                                             |                                                                                                    |                                                                                                    |                                                                                                    |                                                                                                    |                                                                                                    | Português do Brasil                                                                                                    | *                                                                                                    | 🌞 Rodinei Varela                                    | (                                                                                                    |
|-------------------------------------------------|-----------------------------------------------------------------------------|----------------------------------------------------------------------------------------------------|----------------------------------------------------------------------------------------------------|----------------------------------------------------------------------------------------------------|----------------------------------------------------------------------------------------------------|----------------------------------------------------------------------------------------------------|----------------------------------------------------------------------------------------------------|----------------------------------------------------------------------------------------------------|-----------------------------------------------------|----------------------------------------------------------------------------------------------------|
| Ы                                               |                                                                             |                                                                                                    | Home                                                                                                    | Cria um ch                                                                                                    | amado Cham                                                                                                    | ados                                                                                                    |                                                                                                    |                                                                                                    |                                                     | Ξ                                                                                                    |
| +                                               |                                                                             |                                                                                                    |                                                                                                    |                                                                                                    |                                                                                                    |                                                                                                    |                                                                                                    |                                                                                                    |                                                     |                                                                                                    |
| ۲                                               | Características - Statu                                                     | 5 ¥                                                                                                    | é v)                                                                                                    | Processando (                                                                                                    | atribuído) 🔻                                                                                                    |                                                                                                    | Pesquisar 🗙 🕤                                                                                                    |                                                                                                    |                                                     |                                                                                                    |
|                                                 | Exibir (número de itens)                                                    | 50 💌                                                                                                    |                                                                                                    | l                                                                                                    | 0                                                                                                    |                                                                                                    | De 1 para 1 de 1                                                                                                    |                                                                                                    |                                                     |                                                                                                    |
| Título                                          | Status                                                                      | ▼ Última<br>atualização                                                                                                    | Data de<br>abertura                                                                                                    | Prioridade                                                                                                    | Requerente -<br>Requerente                                                                                                    | Atribuído para -<br>Técnico                                                                                                    | Categoria                                                                                                    |                                                                                                    | Tempo para<br>solução                               |                                                                                                    |
| Solicitação de aproveitamento de<br>disciplinas | O Processando<br>(atribuído)                                                | 06-04-2018 14:15                                                                                                    | 06-04-2018<br>14:15                                                                                                    | Média                                                                                                    | Rodinei Varela                                                                                                    | Patrícia Santos                                                                                                    | Solicitações > Aproveitamento de<br>disciplinas                                                                                                    |                                                                                                    |                                                     |                                                                                                    |
| Título                                          | Status                                                                      | 🔻 Última<br>atualização                                                                                                    | Data de<br>abertura                                                                                                    | Prioridade                                                                                                    | Requerente -<br>Requerente                                                                                                    | Atribuído para -<br>Técnico                                                                                                    | Categoria                                                                                                    |                                                                                                    | Tempo para<br>solução                               |                                                                                                    |
|                                                 | Exibir (número de itens)                                                    | 50 💌                                                                                                    |                                                                                                    |                                                                                                    |                                                                                                    |                                                                                                    | De 1 para 1 de 1                                                                                                    |                                                                                                    |                                                     |                                                                                                    |
|                                                 | pi<br>★<br>Título<br>Solicitação de aproveitamento de disciplinas<br>Título | pi ★ Características - Status Exibir (número de itens) Solicitação de aproveitamento de disciplinas Corcessando (atribuído) Título Status Exibir (número de itens) | ▶ ★ Características - Status ▼ Exibir (número de itens) 50 ▼ Título Status © Processando 06-04-2018 14:15 (atribuido) Características - Status ▼ Última atualização Solicitação de aproveitamento de (atribuido) Características - Status ▼ Última atualização Exibir (número de itens) 50 ▼ | Joint       Home         Image: status       Image: status       Image: status         Image: status       Image: status       Image: status         Image: status       Image: status       Image: status       Image: status         Image: status       Image: status       Image: status       Image: status       Image: status         Image: status       Image: status       Image: status       Image: status       Image: status       Image: status         Image: status       Image: status       Ima | Final Status Status | pi       Home       Cria um chamado       Chama         ●       Características - Status *       é *       Processando (atribuído) *          ●       Características - Status *       é *       Processando (atribuído) *          Exibir (número de itens) 50 *       ●       ●       Prioridade       Requerente -         Solicitação de aproveitamento de datudização       06-04-2018 14:15       06-04-2018       Média       Rodinei Varela         Título       Status       * Última atualização       Data de abertura       Prioridade       Requerente -         Solicitação de aproveitamento de (atribuído)       06-04-2018 14:15       06-04-2018       Média       Rodinei Varela         Itiulo       Status       * Última atualização       Data de abertura       Prioridade       Requerente -         Exibir (número de itens) 50 *         Prioridade       Requerente - | titulo Status <ul> <li>Vitima de lension</li> <li>Status</li> <li>Vitima de lension</li> <li>Officiação de aproveitamento de (atribuído)</li> <li>Status</li> <li>Vitima de lension</li> <li>Officiação de aproveitamento de (atribuído)</li> <li>Status</li> <li>Vitima de lension</li> <li>Officiação de aproveitamento de (atribuído)</li> <li>Status</li> <li>Vitima de lension</li> <li>Officiação de aproveitamento de (atribuído)</li> <li>Status</li> <li>Vitima de lension</li> <li>Officiação de aproveitamento de (atribuído)</li> <li>Status</li> <li>Vitima datualização</li> <li>Data de abertura</li> <li>Prioridade</li> <li>Requerente- Requerente- Req</li></ul> | Nome       Cria un chamado       Chamados         •       •       •       •       •       •       •       •       •       •       •       •       •       •       •       •       •       •       •       •       •       •       •       •       •       •       •       •       •       •       •       •       •       •       •       •       •       •       •       •       •       •       •       •       •       •       •       •       •       •       •       •       •       •       •       •       •       •       •       •       •       •       •       •       •       •       •       •       •       •       •       •       •       •       •       •       •       •       •       •       •       •       •       •       •       •       •       •       •       •       •       •       •       •       •       •       •       •       •       •       •       •       •       •       •       •       •       •       •       •       •       •       • | Nome       Cria um chamado       Chamados         + | Nome Cria un chamado Chamados     Home Cria un chamado Chamados     Cria un chamado Chamados     Cria un chamado Cria un chamados     Cria un chamados Cria un chamados     Cria un chamados Cria un chamados     Cria un chamados Pesquisar (mono de laces)   Cria un chamados Pesquisar (mono de laces)   Cria un chamados Pesquisar (mono de laces)   Cria un chamados Pesquisar (mono de laces)   Cria un chamados Pesquisar (mono de laces)   Cria un chamados Pesquisar (mono de laces)   Cria un chamados Pesquisar (mono de laces)   Cria un chamados Pesquisar (mono de laces)   Cria un chamados Pesquisar (mono de laces)   Cria un chamados Pesqui |

GLPI 9.2.2 Copyright (C) 2015-2018 Teclib' and contributors - Copyright (C) 2003-2015 INDEPNET Development Team

- Navegue até o final da página;
- Todo o andamento do protocolo é exibido nesta página;
- Para adicionar informações, clique em "Acompanhamento" e adicione as informações desejadas;

| Data de abertura                           | 6-04-2018 14:15                                          | Por                           | Rodinei Varela                            |           |
|--------------------------------------------|----------------------------------------------------------|-------------------------------|-------------------------------------------|-----------|
| 6444 C                                     |                                                          |                               |                                           |           |
| atualização                                | 6-04-2018 14:15 por Rodinei Varela                       |                               |                                           |           |
| Tempo para<br>aceitar                      |                                                          | Tempo para<br>solução         |                                           |           |
| Tempo interno<br>para possuir              |                                                          | Tempo interno<br>para solução |                                           |           |
| Tipo la                                    | ncidente                                                 | Categoria                     | icitações > Aproveitamento de disciplinas | ·] i      |
| Status P                                   | rocessando (atribuido)                                   | Origem da<br>requisição       | Helpdesk                                  |           |
|                                            |                                                          | Aprovação                     | Não está sujeita a aprovação              |           |
| Impacto M                                  | lédio                                                    | Modalidade*                   | Superior                                  |           |
| Prioridade N                               | lédia                                                    |                               |                                           |           |
| Ator                                       | Requerente                                               | Ob                            | servador Atrib                            | uído para |
|                                            | 🌡 Rodinei Varela i 🖀                                     |                               | 🍰 Patricia Santos                         | i l       |
| Titulo S                                   | olicitação de aprov <mark>e</mark> itamento de disciplin | as                            |                                           |           |
|                                            | Solicito aproveitamento de discip                        | lina nas disciplinas          | X, YeZ                                    |           |
| Descrição * i                              |                                                          |                               |                                           |           |
| Chamados<br>relacionados                   |                                                          |                               |                                           |           |
|                                            |                                                          | Arraste e solte               | seu arquivo aqui, ou                      |           |
| Arquivo (2 MB<br>máx) i                    |                                                          | Selecionar arquivo            | Nenhum arquivo selecionado.               |           |
|                                            |                                                          |                               |                                           |           |
| 120 mm 1 1 1 1 1 1 1 1 1 1 1 1 1 1 1 1 1 1 |                                                          |                               |                                           |           |
| Processando chamado                        | estatísticas Base de Connecim                            | ento itens Historio           | 10005                                     |           |
| Adicionar :                                | 🗘 Acompanhamento 🛞 D                                     | locumento                     |                                           |           |
| Novo it                                    | em - Acompanhamento                                      | 1                             |                                           |           |
| Adicione                                   | informações                                              | <                             |                                           |           |
| ou anex                                    | e arquivos Descricão                                     |                               | Arquivo(s) (2,MB máx) i                   |           |
| ao seu                                     | protocolo                                                |                               | Arraste e solte seu erquivo aqui, ou      |           |
|                                            |                                                          | 5                             | cionar arquivo Nenhum arquivo selecionado | ).        |
|                                            |                                                          |                               |                                           |           |